## PAY BILLS (App)

This feature allows you to enter your contact and account information from your bills, and then securely send payments whenever you choose. Once a Payee is set up, it is quick and easy to enter your amount, the date due, and we'll take care of the rest! For even more convenience, you can set up payment reminders and recurring payments.

- 1) First, click "Add a Payee" to enter contact and account information for a new bill you would like to pay.
  - "Payees" displays all payees you have already set up
  - "Activity" shows a recent history of payments sent

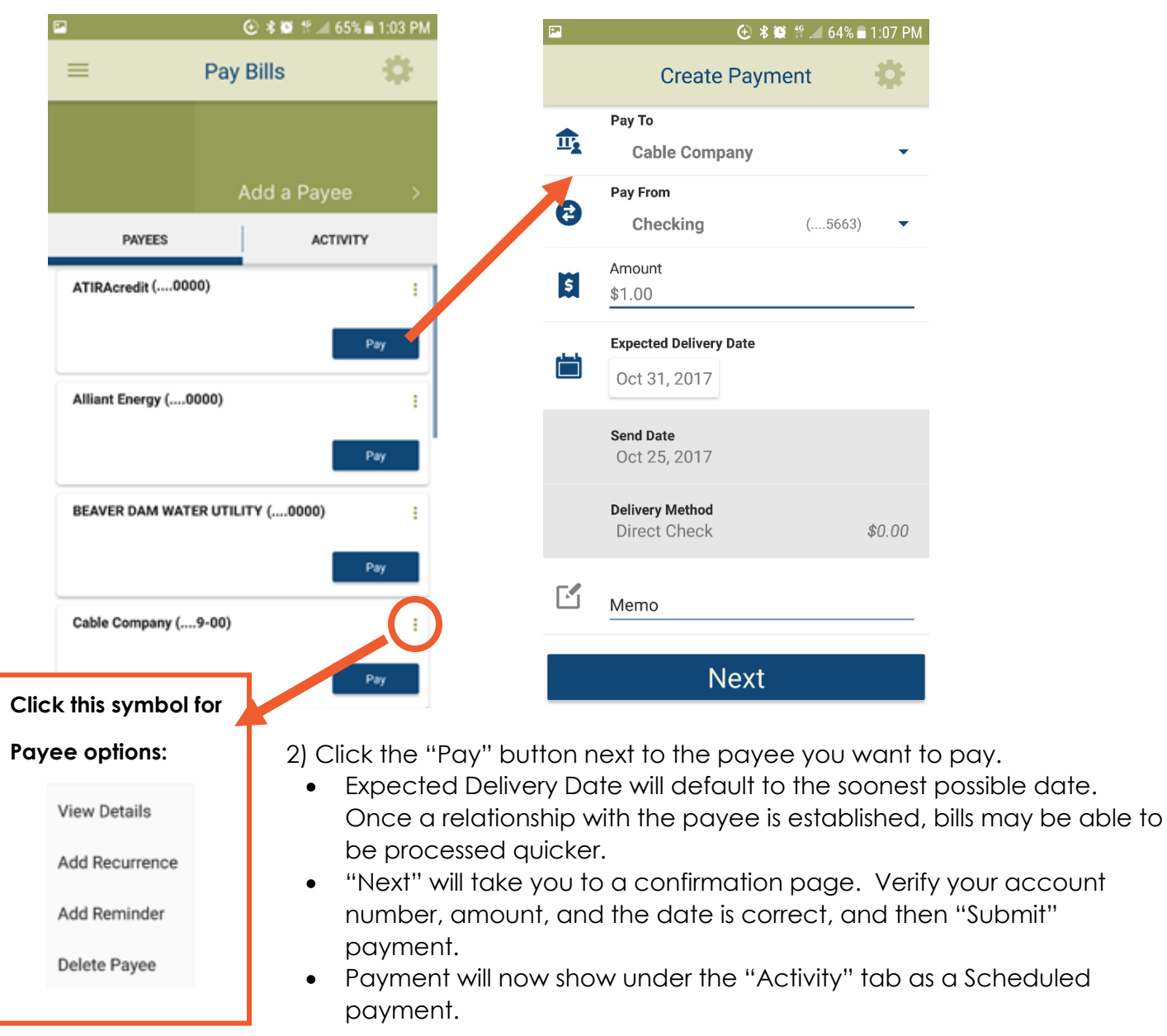